# ijprintsetup Documentation

Release latest

Jun 22, 2022

## CONTENTS

| 1 | Download the Canon Printer Drivers In the latest Canon model | 3 |
|---|--------------------------------------------------------------|---|
| 2 | Complete Installation Steps for Ij.start.canon software      | 5 |
| 3 | Canon IJ Setup from Canon.com/ijsetup on Mac                 | 7 |

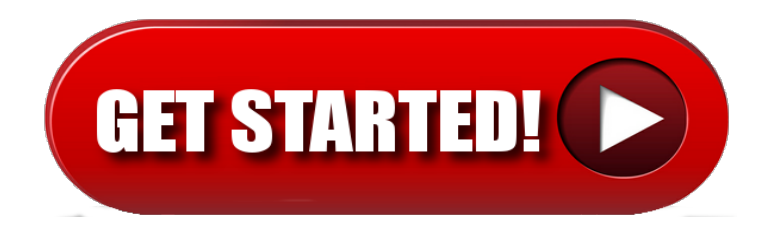

Canon.com/ijsetup - Here you can get all the steps for hardware setup, network configuration and printer driver installation.

#### CHAPTER

ONE

## DOWNLOAD THE CANON PRINTER DRIVERS IN THE LATEST CANON MODEL

- Set up the Canon printer and open a web browser on your computer device.
- Visit **ij.start.canon** site and provide your Canon model number when asked.
- You may also choose from bottom options and hit the "click this link" from the display.
- Start downloading Canon drivers and software from the same ij.start.canon page.
- Now, double click on the software and install for your Canon product.

#### CHAPTER

TWO

## COMPLETE INSTALLATION STEPS FOR IJ.START.CANON SOFTWARE

1. Visit **ij.start.canon** and download the Canon driver.

2. Install and Select connection type – Double-tap on file and select wireless or USB connection.

- 3. Turn ON the Canon printer Press the button to turn on the printer.
- 4. Connect WiFi On a wireless connection, press and hold the WiFI alarm to connect.
- 5. Flashing blue and green lamps If you find this situation, it means the printer is connected to WiFi.
- 6. Agree on the terms to install Read and agree to the license terms of Canon set up in order to install.
- 7. Finish the Canon Printer Setup Tap on Complete to finish the final step.

#### CHAPTER

THREE

### CANON IJ SETUP FROM CANON.COM/IJSETUP ON MAC

- 1. Turn on the printer, Max, and the wifi router.
- 2. Go to the website **canon.com/ijsetup** mac and download the driver.
- 3. Just finish the setup process by following the on-screen instructions.
- 4. Open the 'Apple" menu on the Mac and choose the 'System and Preferences".
- 5. After this go to the "**Printer and scanner**" option.
- 6. Go on the prompt screen and tap on the "+" sign and select the canon printer from the list of the printers.
- 7. Tap on the **"Add"** button.
- 8. Congratulations! You have successfully completed the setup process on Mac.